In order to process a RETURN it is necessary to find the RECEIPT for the original loan transaction. That will be easy IF the client brings back the original loan paperwork (Receipt) along with the item, but that cannot be expected.

Otherwise, the proper Receipt can be located starting from either the RECEIPTS file or from the borrower's PEOPLE record.

## TO FIND A POS TRANSACTION RECEIPT FROM THE RECEIPTS FILE

Click the sub-tab RECEIPTS tab under the POS main tab to open a list of all Receipts.

If the person has brought the original loan receipt, look for the Receipt number in the upper left corner, and enter that number in the SPECIFIC RECEIPT box.

Click FILTER. That receipt will display. Go to PROCESS THE RETURN below

| Account                                | Home Peop                                                           | ole Groups                                              | Resources                         | Calendar                                              | Financials                                     | Reporting                                       | POS             | Rides M                                                 | ore                                |         |              | _                                                         |                                                                                            |
|----------------------------------------|---------------------------------------------------------------------|---------------------------------------------------------|-----------------------------------|-------------------------------------------------------|------------------------------------------------|-------------------------------------------------|-----------------|---------------------------------------------------------|------------------------------------|---------|--------------|-----------------------------------------------------------|--------------------------------------------------------------------------------------------|
| Sell Rec                               | eipts Repo                                                          | rts Setup                                               |                                   |                                                       |                                                |                                                 |                 |                                                         |                                    |         |              |                                                           |                                                                                            |
| Receipts                               | for all sales                                                       | made using                                              | Point of Sa                       | ale" functio                                          | on (POS tab                                    | <u>2)</u>                                       |                 |                                                         |                                    | Da      | te/Time view | ved: 05/23/202                                            | 4 9:47 AM                                                                                  |
| Year: Sel                              | ect o                                                               | Month:                                                  | Select                            | 0                                                     | 1                                              | Date(s) D                                       | isplayed:       | 05/01/2                                                 | 024 to (                           | 05/31/2 | 024 PAYME    | NT TYPE SUMM                                              | ARY                                                                                        |
|                                        |                                                                     | World .                                                 |                                   | ~                                                     |                                                | # of Rece                                       | ipts Disp       | layed: 11                                               |                                    |         | Туре         | Orig                                                      | Refunded                                                                                   |
| Specific Da                            | ite:                                                                | Specific                                                | Receipt:                          |                                                       | FILTER                                         |                                                 |                 |                                                         |                                    |         | Cash:        | \$4.00                                                    | (\$2.00)                                                                                   |
|                                        |                                                                     |                                                         |                                   |                                                       |                                                |                                                 |                 |                                                         |                                    |         | Cash/Chec    | kTotals \$4.00                                            | (\$2.00)                                                                                   |
| TODAY                                  | TODAY PRIOR DAY THIS WEEK LAST WEEK THIS MONTH LAST MONTH           |                                                         |                                   |                                                       |                                                |                                                 |                 |                                                         |                                    |         |              |                                                           |                                                                                            |
|                                        |                                                                     |                                                         |                                   |                                                       |                                                |                                                 |                 |                                                         |                                    |         |              |                                                           |                                                                                            |
| Receipt#                               | <u>Sales Date</u>                                                   | <u>Name</u>                                             | Sub                               | Tot <u>Tax</u>                                        | SvcFee                                         | <u>Orig</u><br><u>Total</u>                     | Returns         | <u>Net</u><br>Sale                                      | <u>Paid</u>                        | Due     | <u>Туре</u>  | Last up                                                   | dated                                                                                      |
| <u>Receipt#</u><br>463230              | Sales Date                                                          | <u>Name</u><br>Rohleder, Ott                            | Sub<br>o \$0.                     | Tot <u>Tax</u><br>00 \$0.00                           | SvcFee                                         | <u>Orig</u><br><u>Total</u><br>\$0.00           | Returns         | <u>Net</u><br><u>Sale</u><br>\$0.00                     | <u>Paid</u><br>\$0.00              | Due     | Туре         | Last up                                                   | dated<br>com on 5/23/24<br>9:44am                                                          |
| Receipt#<br>463230<br>462452           | Sales Date<br>5/23/24 09:44am<br>5/20/24 05:05pm                    | <u>Name</u><br>Rohleder, Ott<br>Rohleder, Ott           | Sub<br>o \$0.<br>o \$0.           | Tot <u>Tax</u><br>00 \$0.00<br>00 \$0.00              | SvcFee<br>\$0.00<br>\$0.00                     | <u>Orig</u><br><u>Total</u><br>\$0.00<br>\$0.00 | Returns<br>     | <u>Net</u><br><u>Sale</u><br>\$0.00<br>\$0.00           | Paid<br>\$0.00<br>\$0.00           | Due     | <u>Туре</u>  | Last upo<br>mspsmp@icloud.<br>pcmrc@cox                   | dated<br>com on 5/23/24<br>9:44am<br>.net on 5/20/24<br>5:05pm                             |
| Receipt#<br>463230<br>462452<br>462450 | Sales Date<br>5/23/24 09:44am<br>5/20/24 05:05pm<br>5/20/24 04:46pm | Name<br>Rohleder, Ott<br>Rohleder, Ott<br>Rohleder, Ott | Sub<br>o \$0.<br>o \$0.<br>o \$0. | Tot <u>Tax</u><br>00 \$0.00<br>00 \$0.00<br>00 \$0.00 | SvcFee<br>\$0.00<br>\$0.00<br>\$0.00<br>\$0.00 | Orig<br>Total<br>\$0.00<br>\$0.00<br>\$0.00     | Returns<br><br> | <u>Net</u><br><u>Sale</u><br>\$0.00<br>\$0.00<br>\$0.00 | Paid<br>\$0.00<br>\$0.00<br>\$0.00 | Due     | Туре         | Last upo<br>mspsmp@icloud.<br>pcmrc@cox<br>mspsmp@icloud. | dated<br>com on 5/23/24<br>9:44am<br>.net on 5/20/24<br>5:05pm<br>com on 5/20/24<br>4:46pm |

Otherwise, find the person in the list of Receipts. Use the THIS MONTH or LAST MONTH buttons to open a list of receipts in the timeframe of the initial loan.

Click the column heading NAME to sort the list. If there are multiple receipts for the person, you may have to open each one to confirm which is being returned.

Click that Receipt number, which will then display. Go to PROCESS THE RETURN below

## ALTERNATELY, FIND A POS RECEIPT FROM THE PEOPLE RECORD

When in the client's PERSON record, click the HISTORY tab to show a summary of their POS "Sales". All the person's past receipts will be shown by date, but there is no indication of which are "open" (not yet returned). The associated date may be of help in finding the desired one entry. Click the desired "POS RECEIPT" to display the Receipt for return processing.

| Account Ho                | me <b>People</b> Groups Resources Calendar | Financials Reporting POS R          | ides More               |              |                 |
|---------------------------|--------------------------------------------|-------------------------------------|-------------------------|--------------|-----------------|
| Person Even<br>Badges Doc | ts Volunteering Financials History Rides   | Services Notes Contacts Ir          | nterests Calendar Inter | actions Surv | eys Msgs        |
| Year:                     | 2024 Chis person may have records across   | many years. To see all years, selec | t ALL.                  |              |                 |
| Month:                    | May   THIS MONTH PRIOR MON                 | THIS YEAR PRIOR YEAR                | )                       |              |                 |
|                           |                                            |                                     |                         | _            |                 |
|                           | CI II                                      |                                     |                         |              |                 |
|                           | 501                                        | IMART for Otto Ronled               | er                      |              |                 |
|                           | L                                          |                                     |                         |              |                 |
| Date                      | For                                        |                                     | Status                  | Fee          | Payments Logged |
|                           |                                            | POS SALES                           |                         |              |                 |
| 05/20/24                  | POS Receipt                                |                                     | SALE                    | See Record   | See Record      |
| 05/20/24                  | POS Receipt                                |                                     | SALE                    | See Record   | See Record      |
| 05/23/24                  | POS Receipt                                |                                     | SALE                    | See Record   | See Record      |
|                           |                                            | RIDES                               |                         |              |                 |
| 05/31/24 09:00am          | GO TO RIDE DETAIL                          |                                     | HOMEUSE                 | \$0.00       | \$0.00          |

## EITHER WAY, THE DISPLAYED RECEIPT WILL LOOK LIKE THIS

| Account                                               | lome People Groups Resources                | Calendar Financials Repo  | orting             | POS Rides               | More               |          |                                         |                          |                     |
|-------------------------------------------------------|---------------------------------------------|---------------------------|--------------------|-------------------------|--------------------|----------|-----------------------------------------|--------------------------|---------------------|
| Sell Recei                                            | ipts Reports Setup                          |                           |                    |                         |                    |          |                                         |                          |                     |
| NEW sale for                                          | OTTO ROHLEDER                               | PebbleCreek Kare          | Bear               | s (62)                  | 3) 536-12          | 00       |                                         |                          |                     |
| POS<br>RECEIPT                                        | ltem                                        | Price                     | Orig<br><u>Qty</u> | Orig<br><u>Subtotal</u> | Orig<br><u>Tax</u> | Returned | \$\$<br><u>Returned</u>                 | Final<br><u>Subtotal</u> | Final<br><u>Tax</u> |
| #463230<br>Purchase                                   | (1) Ramp (AssetID: RAMP-7)<br>Due 6/15/2024 | \$0.00                    | 1                  | \$0.00                  | \$0.00             | \$       | *************************************** | \$0.00                   | \$0.00              |
| Date:<br>5/23/2024                                    | TOT                                         | ALS:                      |                    | \$0.00                  | )                  |          | - (\$0.00)                              | = \$0                    | .00                 |
| 9:44am                                                | RETURNS: Complete this section if           | you are returning items.  |                    |                         |                    | тс       | OTAL SALE                               | \$0.0                    | 0                   |
|                                                       | Add Refund to Prepay?                       | Refund Payment Type: Cash | 1                  | $\diamond$              | -                  | I        | PAYMENTS                                | - \$0.0                  | 0                   |
| Otto<br>Rohleder                                      |                                             | RETURN ITEM               |                    |                         | -                  |          | balance                                 | \$0.0                    | <u> </u>            |
| 14973 W<br>Robson Cir N<br>Goodyear, AZ<br>85395-8864 | NOTES: UPDATE N                             |                           |                    |                         |                    |          |                                         |                          |                     |

## **PROCEESS THE RETURN**

To process the return, simply enter the quantity (which will always be "1" from the drop-down choice(s) in the Returned column, then click RETURN ITEM

Then, this receipt (transaction) will show as below. Note the quantity of minus 1 n the "Returned" column, and the text stating that the item was returned.

Note: on the printed receipt there is a "Receipt last updated" date for the return, indicating the date returned.

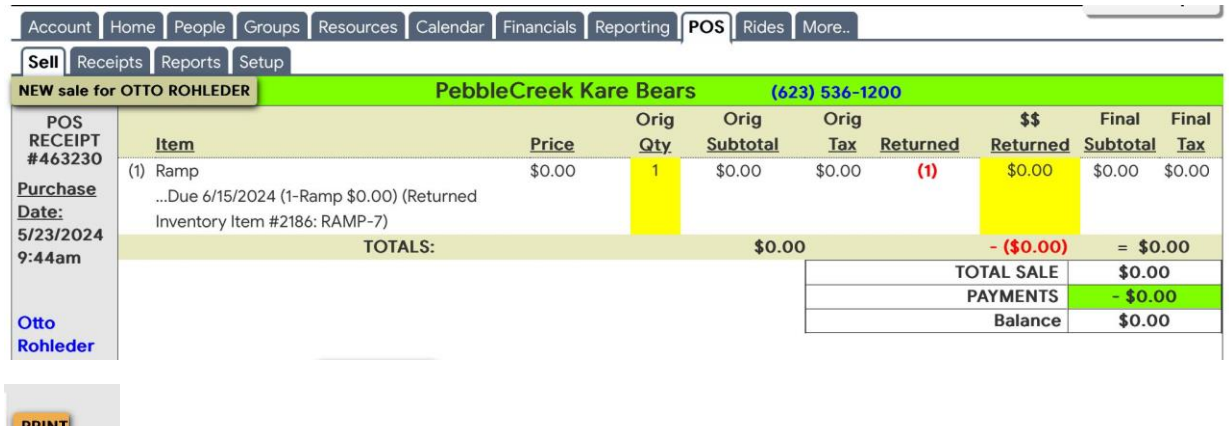

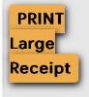

Click on PRINT LARGE RECEIPT at the lower left to generate a printed receipt for the client if requested. You have the option to PRINT it for them, or to EMAIL it to them.

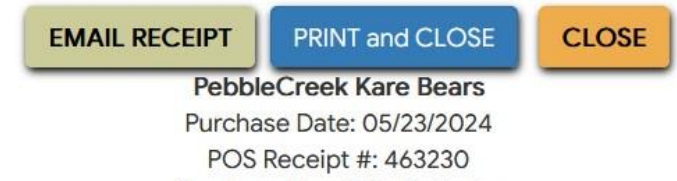

Purchased by: Otto Rohleder

| Item                                              | Price<br>each | # | (-)  | Total  |
|---------------------------------------------------|---------------|---|------|--------|
| RETURNED: Ramp                                    |               |   |      |        |
| Due 6/15/2024 (1-Ramp \$0.00) (Returned Inventory | \$0.00        | 1 | (1)  | \$0.00 |
| ltern #2186: RAMP-7)                              |               |   |      |        |
|                                                   | -35           |   | Due: | \$0.00 |

PROCESS A LOAN RETURN Version: July 18, 2024 Author: Pelletier